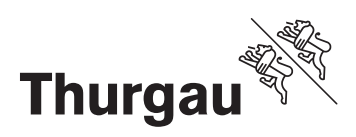

# Anleitung für die Benutzung von eQuest

| Link zur elektronischen Quellensteuerabrechnung (eQuest) |                                                       |
|----------------------------------------------------------|-------------------------------------------------------|
| https:\\equest.tg.ch                                     | Wählen Sie diesen Link<br>für den Zugang zu<br>eQuest |

#### Anmeldung

| E https://equest.tg.ch<br>Datei Bearbeiten Ansicht Favoriten Extras ? | Erfassen Sie hier<br>«Benutzername» und |
|-----------------------------------------------------------------------|-----------------------------------------|
|                                                                       | «Passwort»<br>(gemäss unserem sepa      |
| Sichere Anmeldung<br>für equest.tg.ch                                 | Anmeldung)                              |
| Benutzername                                                          |                                         |
| Passwort                                                              |                                         |
|                                                                       |                                         |

| SMS-Code                                     |                                                                                                    |
|----------------------------------------------|----------------------------------------------------------------------------------------------------|
| SMS wurde gesendet. Bitte<br>Token eingeben. | Wenn Sie die Anmeldung<br>bestätigt haben, erhalten Sie<br>auf die von Ihnen gemeldete<br>Mobilenummer den «SMS-<br>Code» (Token genannt)<br>Bitte eintragen und<br>bestätigen |
|                                              |                                                                                                    |

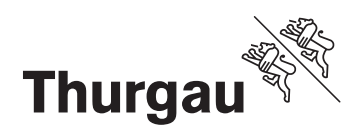

#### Deklarationsübersicht

| onale Steuerv | erwaltung              |                             |                |         |        |
|---------------|------------------------|-----------------------------|----------------|---------|--------|
|               |                        |                             |                |         |        |
|               |                        |                             |                |         |        |
|               |                        |                             |                |         |        |
| Von           | Bis                    | Abrechnung                  | Einreichefrist | Status  | Aktion |
| SSL: Muster / | AG 8280 Kreuzlingen (G | HE107814464) [2]            |                |         |        |
| 01.02.2015    | 28.02.2015             | Ansässige und Grenzgänger   | 10.04.2015     | Mutiert |        |
| 04.00.0045    | 31.03.2015             | Ansässige und Grenzgänger   | 20.04.2015     | Neu     |        |
| 01 03 2015    | 01.00.2010             | v mouooge and orenzytiliget | 20.04.2010     |         |        |

Nach der Anmeldung gelangen Sie automatisch zur Deklarationsübersicht von eQuest und können den abzurechnenden Monat selektieren

| Erfassen und Drucken |                    |
|----------------------|--------------------|
| Aktion               | Erfassung beginnen |
|                      | Drucken            |

| Einga  | abefelc | ler          |             |                       |            |            |         |             |        |              |             |              |              |
|--------|---------|--------------|-------------|-----------------------|------------|------------|---------|-------------|--------|--------------|-------------|--------------|--------------|
| 😻 J    | Abrechi | nung üt      | oer die     | Quel                  | lenste     | euer fü    | ir Ansi | ässige      | und G  | renzgär      | nger        | de•01 02 201 | 5-28 02 2015 |
| Name   | Vorname | Geburtsdatum | Wohnsitz-   | Mutations             | Von        | Bis        | Tage    | Brutto Lohn | Zulage | Tarif Anzahl | Steuer-Satz | Quellen-     | Aktion       |
| Muster | Daniel  | 20.03.1975   | Kreuzlingen | Code V                | 01.02.2015 | 28.02.2015 | 30      | 4'500.00    | 250.00 | A            | 0 9.54      | 453.15       | 2 🗙          |
|        |         |              |             | -<br>E<br>E/A<br>Obs. |            | B          | С       | D           | Ε      |              |             |              |              |

A = Mutationscode für Ein-/Austritt oder Obsolet (Zeile wird nicht benötigt) B =

Datum von / bis

- **C** = errechnete Arbeitstage (1 Monat = 30 Tage)
- D = Bruttolohn
- E = eventuell Zulagen

grau hinterlegte Felder sind vordefniert und können nicht verändert werden

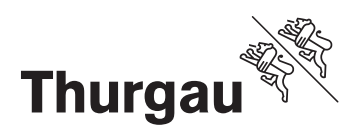

#### Bemerkungsfeld

| ^ |
|---|
| ~ |

erfassen, die mit der Abrechnung übertragen werden

können Bemerkungen

1

| Abrechnungstotal, Bezugsprovision und Ablieferungsbetrag |        |                                                                               |  |  |  |  |  |  |  |
|----------------------------------------------------------|--------|-------------------------------------------------------------------------------|--|--|--|--|--|--|--|
| Summe Quellensteuer:                                     | 453.15 | Diese Beträge werden<br>automatisch berechnet und<br>können nicht ver- ändert |  |  |  |  |  |  |  |
| Abzulieferender Betrag:                                  | 439.55 | werden                                                                        |  |  |  |  |  |  |  |

| Abrechnungstotal, Bezugsprovision und Ablieferungsbetrag |                                                                                                    |  |  |  |  |  |  |  |  |
|----------------------------------------------------------|----------------------------------------------------------------------------------------------------|--|--|--|--|--|--|--|--|
| Einreichen Schliessen                                    | Einreichen = Abrechnung wird elektronisch eingereicht<br>Schliessen = Abrechnung wird gespeichert und abge-<br>schlossen (noch nicht eingereicht) |  |  |  |  |  |  |  |  |

### Druckansicht (PDF)

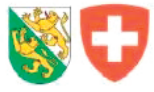

## Abrechnung über die Quellensteuer für Ansässige und Grenzgänger

Kanton Thurgau

| Arbeitgeber    | Muster | Muster AG, CHE107814464 |                  |          |            |            |      |            |         |           |                       | nungsperiode                                                      |
|----------------|--------|-------------------------|------------------|----------|------------|------------|------|------------|---------|-----------|-----------------------|-------------------------------------------------------------------|
| Plz/Ort        | 8280   | Kreuzlinge              | n                |          |            |            |      |            |         | Eir       | vo<br>b<br>nreichefri | in 01.02.2015<br>is 28.02.2015<br>Status Mutiert<br>st 10.04.2015 |
| Name, Vorname  |        | GebDat.                 | Wohnsitzgemeinde | Mutation | von        | bis        | Tage | Bruttolohn | Zulagen | Tanf      | Steuer-<br>Satz       | Quellensteuer                                                     |
| Muster, Daniel |        | 20.03.1975              | Kreuzlingen      | -        | 01.02.2015 | 28.02.2015 | 30   | 4'500.00   | 250.00  | AO        | 9.54%                 | 453.15                                                            |
|                |        |                         |                  |          | •          |            |      |            | Sur     | nme Que   | llensteuer            | 453.15                                                            |
|                |        |                         |                  |          |            |            |      |            |         | Provis    | ion 3.00%             | <b>1</b> 3.60                                                     |
|                |        |                         |                  |          |            |            |      |            | Ab      | ulieferno | ler Betrag            | 439.55                                                            |

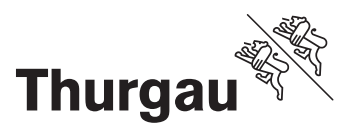

Wir hoffen, Ihnen mit eQuest das Abrechnungsverfahren zu vereinfachen und freuen uns auf Ihre eQuest-Abrechnungen. Bei Fragen steht Ihnen die eQuest-Hotline gerne zur Verfügung.

Freundliche Grüsse

Ihr eQuest-Team

Steuerverwaltung Kanton Thurgau Quellensteuer - eQuest Schlossmühlestrasse 15 8510 Frauenfeld

058 345 31 71 (eQuest Hotline) quellensteuer.sv@tg.ch www.steuerverwaltung.tg.ch